## **3.02 Elemente des Arbeitsbereiches**

## 3.02.1 Persönliche Ablage

Im mittleren Teil des linken Navigationsmenüs befindet sich die persönliche Ablage des angemeldeten Benutzers. Mit Hilfe der persönlichen Ablage kann der Benutzer "seine" Daten wie Browser-Favoriten verwalten. Im Beispiel unten wird die persönliche Ablage des Benutzers Schaub Peter mit den Dokumenten Mitarbeiter Schaub Peter, Projekt EP Einführung Projectile, Projekt NAV Navision-Schnittstele und Projekt MSP Projectile Version 3.0 dargestellt:

| Server-Zeit 21.8.2006, 15:11                 | ► |
|----------------------------------------------|---|
| 🖻 Menü Abstimmungen: 2                       | • |
| 😂 Ablage von Schaub Peter                    |   |
| ■ 1-4/4                                      |   |
| V + -                                        |   |
| 1 🗖 🖷 🤱 Mitarbeiter Schaub Peter             |   |
| 2 🗖 🗉 🔋 Projekt EP Implementation Projectile |   |
| 3 🗖 📱 🗄 Projekt NAV Navision interface       |   |
| 4 🗖 📱 🖥 Projekt MSP Projectile 3.0           |   |
| X Alle Fenster                               | Ā |

Für die Bearbeitung von Feldern mit Mehrfachzuordnung wie die persönliche Ablage gibt es einen zentralen Button für alle Bearbeitungsfunktionen (entfernen, ausschneiden, einfügen, Neuanlage, Report erzeugen, …) und den Suchfenster für die Volltextsuche. Dieser Button öffnet sich wahlweise bei MouseOver (Voreinstellung) oder durch Klicken des Buttons.

| Server-Zeit 21                                                                                                    | .8.2006, 15:11 | ► |
|----------------------------------------------------------------------------------------------------|----------------|---|
| 😰 Menü Abstimmungen: 2                                                                                                    |                | • |
| 🖂 Ablage von Schaub Peter                                                                                                    |                |   |
| <ul> <li>I - 4 / 4</li> <li>Listenaktionen</li> <li>ausschneiden</li> <li>kopieren</li> <li>Report aus Liste erzeugen</li> <li>✓ Selektion invertieren</li> </ul> | Projectile     |   |
| 🔀 Alle Fenster                                                                                                    |                | Ā |
| 🐹 🙆 Intro                                                                                                    |                |   |

Für die Bearbeitung der Ablage stehen folgende Hilfsmittel zur Verfügung:

| 🗙 entfernen                 | 0   |
|-----------------------------|-----|
| 👗 ausschneiden              | (5) |
| 🕒 kopieren                  |     |
| 🕘 Report aus Liste erzeugen |     |
| Selektion invertieren       |     |

Eintrag entfernen (und nicht in die Zwischenspeicher kopieren), Eintrag ausschneiden (und in die Zwischenspeicher kopieren), Eintrag in die persönliche Ablage kopieren, Eintrag aus Ablage einfügen (wenn Daten im Zwischenspeicher sind), Report erzeugen (mit Hilfe des ReportMakers) und Einträge invertieren (alle markierten Einträge werden nicht mehr markiert und umgekehrt).

Aus der Ablage können Einträge entweder entfernt oder ausgeschnitten werden. Der Unterschied: Beim Ausschneiden wird der Eintrag in die Zwischenablage kopiert und steht für das Einfügen erneut zur Verfügung. Um Einträge aus der Ablage zu entfernen, werden zunächst diese Einträge markiert ...

| Server-Zeit 21.8.2006, 15:11                 | Þ |
|----------------------------------------------|---|
| 🕲 Menü Abstimmungen: 2                       |   |
| Ablage von Schaub Peter                      |   |
| E 1-4/4                                      |   |
| V + -                                        |   |
| 1 🗖 🗉 🤱 Mitarbeiter Schaub Peter             |   |
| 2 🗖 🗉 🔋 Projekt EP Implementation Projectile |   |
| 3 🗖 😬 🚦 Projekt NAV Navision interface       |   |
| 4 🔽 🕈 🖥 Projekt MSP Projectile 3.0           |   |
| 🐹 Alle Fenster                               | Ā |
| 🐹 🖆 Intro                                    |   |

... und anschließend kann der Eintrag durch Anklicken auf entfernen ...

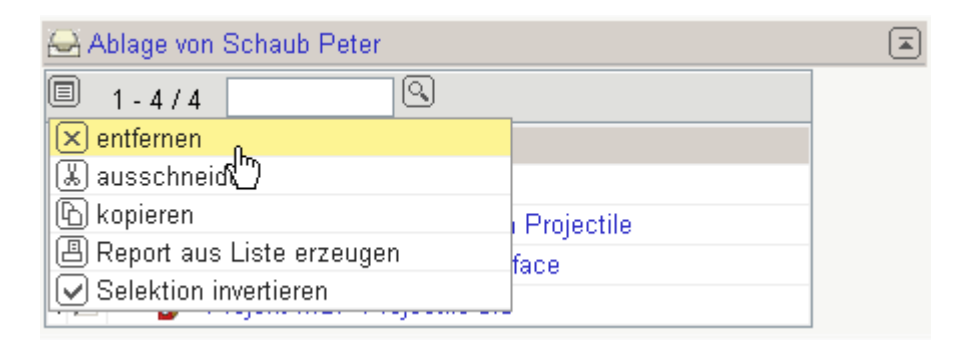

... entfernt werden (hier das Projekt MSP).

| 🖴 Ablage von Schaub Peter                    |  |
|----------------------------------------------|--|
| 1-3/3                                        |  |
| ✓ + -                                        |  |
| 1 🗖 🖷 🤱 Mitarbeiter Schaub Peter             |  |
| 2 🗖 📱 🗄 Projekt EP Implementation Projectile |  |
| 3 🗖 📱 🔋 Projekt NAV Navision interface       |  |

Beim Ausschneiden der Einträge werden die Einträge zunächst entfernt, aber im Zwischenspeicher gehalten, so dass diese Einträge zum Einfügen zur Verfügung stehen.

Einträge aus der Ablage (oder von Suchanfragen) können auch kopiert werden. Durch Markieren der Einträge ...

| Server-Zeit 21.8.2006, 16:30                 | ► |
|----------------------------------------------|---|
| 📧 Menü Abstimmungen: 2                       | • |
| 😂 Ablage von Schaub Peter                    |   |
| ■ 1-3/3                                      |   |
| V + -                                        |   |
| 1 🗖 🖲 🤱 Mitarbeiter Schaub Peter             |   |
| 2 🗹 🗉 🔋 Projekt EP Implementation Projectile |   |
| 3 🔽 📱 🖥 Projekt NAV Navision interface       |   |
| Alle Fenster                                 | Ā |
| 🔀 📇 Projektauswertung                        |   |
| 🐹 🙆 Intro                                    |   |

... und der Ausführung von kopieren ...

| 🖴 Ablage von Schaub Peter   |            |  |
|-----------------------------|------------|--|
| 🗏 1-3/3 📃 🔍                 |            |  |
| 🗙 entfernen                 |            |  |
| 👗 ausschneiden              |            |  |
| 🚯 kopieren 🔒                | Projectile |  |
| 🖪 Report aus 🗍 ste erzeugen | face       |  |
| Selektion invertieren       |            |  |
| 🔀 Alle Fenster              |            |  |
| 🐹 📇 Projektauswertung       |            |  |
| 🐹 🙆 Intro                   |            |  |

... werden die entsprechenden Einträge kopiert und ...

| 🔀 🥐 Projektauswertung                                                                               |
|----------------------------------------------------------------------------------------------------|
| 🔄 🗧 Erzeugen einer Auswertung                                                                       |
| 📶 🔲 Dokument Bearbeiten Ansicht                                                                     |
|                                                                                                    |
| Eingabedaten Parameter Format Ergebnisse                                                            |
| 1. Name: Wenn Sie die Kriterien der Auswertung speichern möchten, geben Sie einen Namen an          |
| Name 30                                                                                             |
| Bezeichnung Projektauswertung                                                                       |
| Auswertung                                                                                          |
| Report-Zusammenstellung                                                                             |
| 2. Eingabedaten: Stellen Sie die Dokumente zusammen, für welche die Auswertung erzeugt werden soll. |
| Benutzen Sie dazu (ggf. mehrfach) diese Suchmaschine                                                |
| Profisuche                                                                                          |
|                                                                                                    |
| Schnellsuche Kategorie                                                                              |
|                                                                                                    |
| Eingabedaten                                                                                        |
| E Keine Einträge                                                                                    |
| wichtigsten Parameter ein:                                                                          |
| 🕒 Neues Dok <sup>la</sup> ynent 🗸 🗸                                                                 |
| Start I De I De I De I De I De I De I De I D                                                        |
| Ende                                                                                                |

... können in andere Elemente eingefügt werden. Durch Anklicken auf das einfügen, wird dann der kopierte Eintrag in das ausgesuchte Element kopiert.

| 🔀 🥐 Projektauswertung                                                                                                    |
|----------------------------------------------------------------------------------------------------|
| Erzeugen einer Auswertung         Dokument Bearbeiten Ansicht                                                                                                    |
| Eingabedaten Parameter Format Ergebnisse                                                                                                    |
| 1. Name: Wenn Sie die Kriterien der Auswertung speichern möchten, geben Sie einen Namen an                                                                                                    |
| Name 30                                                                                                    |
| Bezeichnung Projektauswertung                                                                                                    |
| Auswertung 07 - Zeitnachweise 🖌 🗸                                                                                                    |
| Report-Zusammenstellung                                                                                                    |
| <ul> <li>2. Eingabedaten: Stellen Sie die Dokumente zusammen, f ür welche die Auswertung erzeugt werden soll.<br/>Benutzen Sie dazu (ggf. mehrfach) diese Suchmaschine</li> <li>Profisuche</li> </ul> |
| Schnellsuche Kategorie                                                                                                    |
|                                                                                                    |
| Eingabedaten                                                                                                    |
| 1-2/2                                                                                                    |
| ⇒                                                                                                    |
| 1 🗖 🚦 Projekt EP Implementation Projectile                                                                                                    |
| 2 🗖 🚦 Projekt NAV Navision interface                                                                                                    |
| 3. Hauptparamet Stellen Sie hier die wichtigsten Parameter ein:                                                                                                    |
| Auswertungszeitraum                                                                                                    |
| Start                                                                                                    |
| Ende                                                                                                    |

Im Beispiel sind zwei Projekte aus der persönlichen Ablage in die Projektauswertungen übertragen worden.

Die Funktionalität invertiert die aktive Selektion, d.h. alle nicht markierten Einträge werden markiert ...

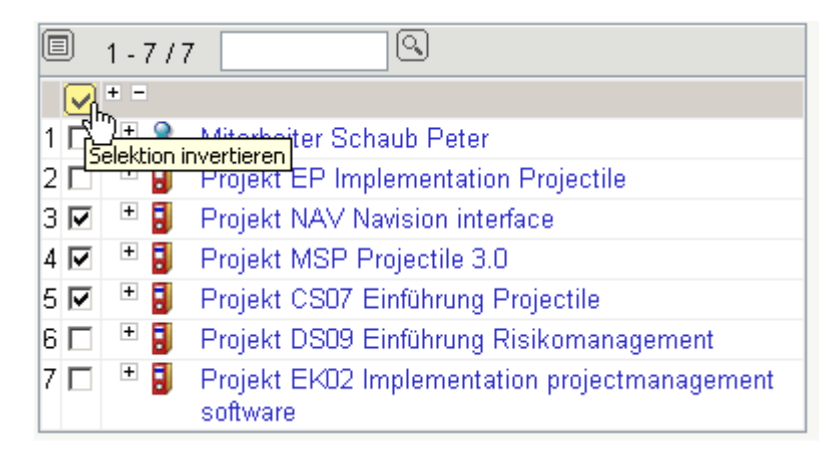

... und umgekehrt.

| 6 | A 6 | bla | ge ' | von Schaub Peter                                          |  |
|---|-----|-----|------|-----------------------------------------------------------|--|
| C | )   | 1 - | 77   | /7                                                        |  |
|   |     | +   | -    |                                                           |  |
| 1 | ☑   | K   | 8    | Mitarbeiter Schaub Peter                                  |  |
| 2 | ✓   | +   |      | Projekt EP Implementation Projectile                      |  |
| 3 | Γ   | +   |      | Projekt NAV Navision interface                            |  |
| 4 | Γ   | +   |      | Projekt MSP Projectile 3.0                                |  |
| 5 | Γ   | +   |      | Projekt CS07 Einführung Projectile                        |  |
| 6 | ✓   | +   |      | Projekt DS09 Einführung Risikomanagement                  |  |
| 7 | •   | +   |      | Projekt EK02 Implementation projectmanagement<br>software |  |

Die persönliche Ablage kann auch aus der oberen Menüleiste verwendet werden. Im Eintrag "Ablage" befindet sich eine Funktion ...

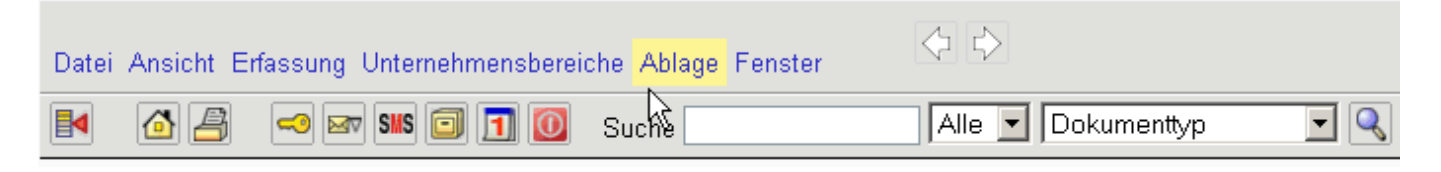

... "Ablage öffnen" und der Inhalt der persönlichen Ablage.

| Datei Ansicht Erfassung Unternehmensbereiche       | Ablage Fenster                                         |  |
|----------------------------------------------------|--------------------------------------------------------|--|
| 🛃 🙆 🤗 📨 SMS 🗊 🔟 🔟 Su                               | Ablage öffnen                                          |  |
|                                                    | 🔏 Mitarbeiter Ühaub Peter                              |  |
| 🔀 🦻 Intro                                          | Projekt EP Implementation Projectile                   |  |
| Standardansicht Modulansicht Termine Infomarktplaf | Projekt NAV Navision interface                         |  |
|                                                    | Projekt MSP Projectile 3.0                             |  |
| Parla and                                          | Projekt CS07 Einführung Projectile                     |  |
| Anlegen                                            | Projekt DS09 Einführung Risikomanagement               |  |
|                                                    | Projekt EK02 Implementation projectmanagement software |  |
| Planen                                             | definierte Tage 💌                                      |  |

Die Funktion "Ablage öffnen" öffnet die persönliche Ablage des angemeldeten Benutzers ...

| Datei Ansicht | Erfassung Unternehmensbereiche Ablage Fenster          |
|---------------|--------------------------------------------------------|
| M 🙆 🖉         | } 🛹 🐼 🗊 🔟 🔟 Suche                                      |
| 💥 🦻 🗄         | Persönliche Ablage 1                                   |
| Dok           | ument Bearbeiten                                       |
| Einträge      |                                                        |
| 1-7/7         | ,Q                                                     |
| V + -         |                                                        |
| 1 🗹    🤱      | Mitarbeiter Schaub Peter                               |
| 2 🗹 👎 🚦       | Projekt EP Implementation Projectile                   |
| 3 🗖 👎 🖥       | Projekt NAV Navision interface                         |
| 4 🗖 🙂 🖥       | Projekt MSP Projectile 3.0                             |
| 5 🗖 🙂 🖥       | Projekt CS07 Einführung Projectile                     |
| 6 🔽 👎 🖥       | Projekt DS09 Einführung Risikomanagement               |
| 7 🗹 🙂 🖥       | Projekt EK02 Implementation projectmanagement software |
|               |                                                        |

... und durch Klicken auf die Einträge der Ablage (hier Projekt DS09) ...

| Datei Ansicht Erfassung Unternehmensbereiche      | Ablage Fenster                                         |  |
|---------------------------------------------------|--------------------------------------------------------|--|
| 📕 🙆 🔗 🤜 🖙 SMS 🗊 🗊 🔟 Su                            | 😝 Ablage öffnen                                        |  |
|                                                   | Mitarbeiter Schaub Peter                               |  |
| 🔀 🥐 🖆 Intro                                       | Projekt EP Implementation Projectile                   |  |
| Standardansicht Modulansicht Termine Infomarktpla | Projekt NAV Navision interface                         |  |
|                                                   | Projekt MSP Projectile 3.0                             |  |
| Anlegen                                           | Projekt CS07 Einführung Projectile                     |  |
| Anogon                                            | Projekt DS09 Einführung Risikomanagement               |  |
|                                                   | Projekt EK02 Implementation projectmanagement software |  |
| Planen                                            | definierte Tage 💌                                      |  |
| Neues Projekt                                     | 21.08.2006                                             |  |
| Auswerten                                         | 21.08.2006                                             |  |
|                                                   |                                                        |  |

... öffnet sich direkt die Maske des abgelegten Datensatzes.

| 🔀 🤋 🔋 Proje             | kt DS09 Einführung Risikomanagement                                                                                                    |
|-------------------------|----------------------------------------------------------------------------------------------------|
| 🗖 🔁 🖄 🖉                 | Dokument Bearbeiten Ansicht Aktionen                                                                                                    |
| Stammblatt Beteiligte F | Portfolio Zeiten Budget Finanzen Bestellung RK-Abrechnung Sonstiges Alle                                                                                                    |
| Projektinfo             | Nummer DS09 Status aktiv                                                                                                    |
| Bezeichnung             | Einführung Risikomanagement                                                                                                    |
| Projektzeitraum         | von 16.01.2006                                                                                                    |
| Oberprojekt             |                                                                                                    |
| Unterprojekte           | □       1 - 3 / 3         ✓       Nummer          Bezeichnung        Status          1       □         DS09.1       Planung         aktiv         2       □         DS09.2       Customizing         aktiv         3       □         DS09.3       Einführung |
| Vorgänge                | <ul> <li>□ 1 - 1 / 1</li> <li>○ Vorgangsnummer          ⊕ Bezeichnung          ⊕</li> <li>1 □          ⊇ DS09-1 Projektleitung</li> </ul>                                                                                                    |
| Meilensteine            | E Keine Einträge                                                                                                    |
| Fertigstellung          | <ul> <li>□ 1 - 1 / 1</li> <li>○ Nummer ♣ Fertigstellung ♣</li> <li>1 □ % DS09-A 75,00</li> </ul>                                                                                                    |

Geöffneten Dokumente können direkt in die persönliche Ablage mit Hilfe des Symbols übernommen werden. Im Beispiel wird ein Projekt direkt ...

| Server-Zeit 21.8.2006, 17:09                                                                                                    | ► | 🔀 🤋 🚦 Proje               | kt DS09 Einführung Risikomanagement                                                                                                    |
|----------------------------------------------------------------------------------------------------|---|---------------------------|----------------------------------------------------------------------------------------------------|
| li≊ Menü Abstimmungen: 2                                                                                                    |   |                           | Dokument Bearbeiten Ansicht Aktionen                                                                                                    |
|                                                                                                    |   | Stammblatt in Ablage über | rnehmen Zeiten Budget Finanzen Bestellung RK-Abrechnung Sonstiges Alle                                                                                                    |
|                                                                                                    |   | Projektinfo               | Nummer DS09 Status aktiv                                                                                                    |
| 1     Image: Second second secon |   | Bezeichnung               | Einführung Risikomanagement                                                                                                    |
| 🔀 Alle Fenster                                                                                                    |   | Projektzeitraum           | von 16.01.2006 (4) (2) (2) (2) (2) (2) (2) (2) (2) (2) (2                                                                                                    |
| 🔯 🚦 Projekt DS09 Einführung Risikomanagement                                                                                                    |   | Oberprojekt               |                                                                                                    |
| 😹 🙆 Intro                                                                                                    |   | Unterprojekte             | □       1 - 3 / 3       Q         ✓       Nummer ⊕ Bezeichnung ⊖ Status ⊖         1       □       DS09.1         2       □       DS09.2       Customizing         3       □       DS09.3       Einführung       aktiv |
|                                                                                                    |   | Vorgänge                  | □     1 - 1 / 1       ✓     Vorgangsnummer        Bezeichnung        1     □       DS09-1     Projektleitung                                                                                                    |
|                                                                                                    |   | Meilensteine              | E Keine Einträge                                                                                                    |
|                                                                                                    |   | Fertigstellung            | ■ 1 - 1 / 1                                                                                                    |

... in die persönliche Ablage übernommen.

| Server-Zeit 21.8.2006, 17:10                     | Þ |
|--------------------------------------------------|---|
| 🕲 Menü Abstimmungen: 2                           | • |
| Ablage von Schaub Peter                          |   |
| ■ 1-4/4                                          |   |
| V + -                                            |   |
| 1 🗖 🗉 🔋 Projekt NAV Navision interface           |   |
| 2 🗖 📱 🗄 Projekt MSP Projectile 3.0               |   |
| 3 🗖 🗉 🔋 Projekt CS07 Einführung Projectile       |   |
| 4 🗖 📱 🖥 Projekt DS09 Einführung Risikomanagement |   |
| 🔀 Alle Fenster                                   |   |
| 🐹 🚦 Projekt DS09 Einführung Risikomanagement     |   |
| 🐹 🙆 Intro                                        |   |

Aus beliebigen Mehrfachauswahlfeldern (wie hier aus der Trefferliste in der Suchmaschine oder direkt aus den Dokumenten) ...

| 4                                            | Aukitalı /Rhővekturlytábolangelilanterskokksichebehbleige Ataloger Lenster 🗇 🔄 🖕 |                                                                                                    |                              |                                          | Dы      | ні. |                     |
|----------------------------------------------|----------------------------------------------------------------------------------|----------------------------------------------------------------------------------------------------|------------------------------|------------------------------------------|---------|-----|---------------------|
|                                              | 34                                                                               | i de la companya de la companya de la companya de la companya de la companya de la companya de la companya de l | chaub 🚺 🗍 🏹 🎝 🦄              | #b <mark>ertspækter</mark> itspruket 💌 🤇 | ĮI      | Ų.  |                     |
| 1111                                         |                                                                                  | 🝸 Lic 🖾 bhoge AbdisignbondpAkbsibqbdub Sichs                                                                    | <sup>2</sup> .               |                                          | Finden] | K   | den                 |
| he <b>lubidi ka albingni Shippa</b> n Heport |                                                                                  |                                                                                                    |                              |                                          |         |     | хін                 |
|                                              | <b>(</b> 第) /                                                                    |                                                                                                    |                              |                                          |         |     | Û 1                 |
| *                                            | Ξ (_                                                                             | 3 ≖ =                                                                                                    | Vorgang <b>Singense</b> rrit | ฟอสตเสิทธิมาหูม่แปบบบฏ 🔅                 | ₿       |     | $\overline{\nabla}$ |
|                                              | ۲ 👖                                                                              | BRING RED WILL ALL ROUGHTING                                                                                    | RMWN34JMVVUU I               | Projektleitung                           |         | 1   |                     |
|                                              | 2 👔                                                                              | BRIND BUNADIARSARA RIVANS UMVV                                                                                  | RMW0342MWUU 2                | SAP ANGARARINANG UN                      | WV      | 2   |                     |
|                                              | ់ 👔                                                                              | BRING RURENHEIGER Spräche                                                                                       | RMWN3UMVUU.1 1               | Kumzepl <b>isesszesőse</b> opráci        | e       | З   |                     |
|                                              | <u>×</u> 1                                                                       | BRING RUM WUN WHAT HAS HAS HAD BE READED IN                                                                     | RMWN3UN7VUU.12               | Pflichter#B&bboshB&crote                 | llen    | 4   |                     |
|                                              | 신 👔                                                                              | BNW BBNWBBBINStellangevelopinguration                                                                           | RMWN3BMVUUUU 1               | Installationstationigenationing          | uration | 5   |                     |
|                                              | ប 👔                                                                              | 日本 · · · · · · · · · · · · · · · · · · ·                                                                        | RMWN3BR7VUUUU                | Schulunişichulung                        |         | Æ   |                     |
|                                              | 7 🟦                                                                              | F型/創品はVのWjikk #Hiroyoktientung                                                                                  | RWMO63VVMUU 1                | Projektl <b>eitro;g</b> ktleitung        |         | 7   |                     |
|                                              | ប 🟦                                                                              | ∃ B <sup>®</sup> V∭ F UV/Wuki./H¢ill <b>sien;zoeptige</b> opräche                                               | RVVMO6UWMUU.1 1              | Kunzepl <b>isessestise</b> opräch        | e       | R   |                     |
|                                              | 9 👔                                                                              | BW M BUY/ Build hungwicklung                                                                                    | RWMORDWMUU.2 1               | Entwick <b>Lng</b> wicklung              |         | Ð   |                     |
|                                              | 141                                                                              | R# MARCH Hinstella Bank brigger and the second second second second second second second second second second s | RVVMOR <b>BV</b> MUUUU 1     | Installationstationsportations g         | uration | 10  |                     |
|                                              | 11                                                                               | CRITE-USW//Hailgenzoopfare-spräche                                                                              | 0507 1-8307.1 1              | Kunzepi <b>lsergendse</b> opräch         | e       | 11  |                     |
|                                              | 12                                                                               | CATE I-2 SUM HIL HAR Month Herstellen                                                                           | 0507 1-26607.1 2             | Pflichter#Hightscale#erst                | llen    | 17  |                     |
|                                              | 1)I                                                                              | DATE Duijek Inflorigktiertung                                                                                   | DS00-1 DS09 1                | Projektl <b>eitro;g</b> ktiertung        |         | 1.7 |                     |
|                                              | 141                                                                              | 「「唐(道)-2)日頃は山崎崎崎のentation                                                                                       | DS09 2420309.212             | Dukumebiokementation                     |         | 14  |                     |
|                                              | 14                                                                               | FRIEI Ekijik Inkredenstagement                                                                                  | EK02-1 LKU2 1                | Projektri <del>ekogistassa</del> gemi    | ht      | 15  |                     |
|                                              | 191                                                                              | FRIEI-LRugingregenent                                                                                           | FK021- <u>B</u> KU2110       | Requirer <b>Hest</b> urrement            |         | 16  |                     |
|                                              | 1/1                                                                              | FRID-LRubba-Batabdoprdextiopment                                                                                | EK02.241.KU2.2-1             | Determenter                              | ment    | 17  |                     |
|                                              | 1U                                                                               | FRIE-LRUb/B4-Determentation                                                                                     | FK02 2-& KU2.2 4             | Ducumebletismentation                    |         | 18  |                     |
|                                              | 19                                                                               | ិ FRITE-LEBBAG i Framing                                                                                        | FK02 3-2 KU2/0/2             | Training Fraining                        |         | 10  |                     |
|                                              | 201                                                                              | 一戶戶-圓子與#K@## <b>Xoyg</b> ktleitung                                                                              | FP-1 LP1                     | Projektleitung                           |         | 20  |                     |
|                                              |                                                                                  |                                                                                                    |                              | nachsiä:Sodos( <u>*</u> )                | r (r 🖂  | :   |                     |

## ... können mehrere Einträge markiert, kopiert und ...

| Datei Ansicht Erfassung Unternehmensbereiche Ablage Fenster | <b>4</b>                                         |                                      |
|-------------------------------------------------------------|--------------------------------------------------|--------------------------------------|
| 🛃 🙆 🖉 📨 💷 🗊 🚺 Suche schaub                                  | Alle 🔽 Arbeitspaket 💌 🔍                          |                                      |
| (1) Server-Zeit 21.8.2006, 17:29                            | 🕑 🔀 🦹 🗀 Liste Abfrage nach Arbeitspaket 'schaub' |                                      |
| 🖻 Menü Abstimmungen: 2                                      | Liste hearheiten ahleren Report                  |                                      |
| 🖂 Ablage von Schaub Peter                                   |                                                  |                                      |
|                                                             |                                                  |                                      |
|                                                             | Vc                                               | organgsnummer ⊖ Bezeichnung 🛛 🕀      |
| 1 D T Draight NAV Neuroign interface                        | Bi                                               | MW03-1 Projektleitung                |
| 2 D T D Projekt NAV Navision Interface                      | B Deneral Dista erzeuren BMW BI                  | MW03-2 SAP Add-ons BMW               |
| 2 D Projekt MSP Projectile 3.0                              | BI Salaktian invertioren                         | MW03.1-1 Konzeptgespräche            |
| A D T D Projekt CS07 Einführung Projectile                  | BI                                               | MW03.1-2 Pflichtenheft erstellen     |
| 4 D Projekt DSU9 Einfuhrung Risikomanagement                | 5 🗖 🗄 🖹 BMW03.3-1 Installation/Konfiguration BI  | MW03.3-1 Installation/Konfiguration  |
| 💢 Alle Fenster                                              | 🗐 📔 🗄 📓 BMW03.3-2 Schulung 🛛 🛛 🖓                 | MW03.3-2 Schulung                    |
| 🖾 🗀 Liste Ahfrage nach Arheitspaket 'schauh'                | 7 🗖 🗄 🛐 BWM06-1 Projektleitung 🛛 🛛 🖓             | VVM06-1 Projektleitung               |
|                                                             | 🗧 🛚 8 🗖 🖱 🗟 BWM06.1-1 Konzeptgespräche 🛛 🛛 🖻     | VVM06.1-1 Konzeptgespräche           |
|                                                             | 9 🗖 🖱 🖹 BWM06.2-1 Entwicklung BV                 | VVM06.2-1 Entwicklung                |
|                                                             | 10 🗖 🖱 🛐 BWM06.3-1 Installation/Konfiguration BV | VVM06.3-1 Installation/Konfiguration |
|                                                             | 11 🗹 🖹 🖾 CS07.1-1 Konzeptgespräche CS            | S07.1-1 Konzeptgespräche             |
|                                                             | 12 🗹 🗄 👔 CS07.1-2 Pflichtenheft erstellen CS     | S07.1-2 Pflichtenheft erstellen      |
|                                                             | 13 🗹 🗄 🔝 DS09-1 Projektleitung DS                | S09-1 Projektleitung                 |
|                                                             | 14 🗹 🗄 👔 DS09.2-2 Dokumentation DS               | S09.2-2 Dokumentation                |
|                                                             | 15 🗖 🗄 🖹 EK02-1 Projektmanagement Ek             | K02-1 Projektmanagement              |
|                                                             | 16 🗖 🗄 🖹 EK02.1-3 Requirement Ek                 | K02.1-3 Requirement                  |
|                                                             | 17 🗖 🗄 🖹 EK02.2-1 Database development Ek        | K02.2-1 Database development         |
|                                                             | 18 🗖 🙂 👔 EK02.2-4 Documentation El               | K02.2-4 Documentation                |
|                                                             | 19 🗖 🗄 🖹 EK02.3-2 Training EK                    | K02.3-2 Training                     |
|                                                             | 20 🗖 🙂 😰 EP-1 Projektleitung EF                  | P-1 Projektleitung                   |
|                                                             |                                                  | nächste Seite 🕨                      |

... in die persönliche Ablage durch einfügen ...

| Server-Zeit 21.8.2006, 17:30                 |                  |   |  |  |  |
|----------------------------------------------|------------------|---|--|--|--|
| 🖻 Menü Abstimmungen: 2                       |                  | • |  |  |  |
| 🖴 Ablage von Schaub Peter                    |                  |   |  |  |  |
| E 1-4/4                                      |                  |   |  |  |  |
| 🗵 entfernen                                  |                  |   |  |  |  |
| 👗 ausschneiden                               | face             |   |  |  |  |
| 🕒 kopieren                                   |                  |   |  |  |  |
| 🕲 einfügen 🔐                                 | Irojectile       |   |  |  |  |
| 🖪 Report aus 🕮 te erzeugen                   | lisikomanagement |   |  |  |  |
| Selektion invertieren                        |                  |   |  |  |  |
| 🔀 Alle Fenster                               |                  |   |  |  |  |
| 🔀 🗀 Liste Abfrage nach Arbeitspaket 'schaub' |                  |   |  |  |  |
| 🐹 🙆 Intro                                    |                  |   |  |  |  |

... übernommen werden.

11/11

| •                      |          | Server-Zeit 21.8.2006, 17:31              | ► |
|------------------------|----------|-------------------------------------------|---|
| 🖻 Menü Abstimmungen: 2 |          |                                           |   |
| 🔒 A                    | blage vo | on Schaub Peter                           |   |
|                        | 1-8/8    | 3                                         |   |
|                        | + -      |                                           |   |
| 1 🗖                    | + 🚦      | Projekt NAV Navision interface            |   |
| 2 🗖                    | + 🚦      | Projekt MSP Projectile 3.0                |   |
| 3 🗖                    | + 🚦      | Projekt CS07 Einführung Projectile        |   |
| 4 🗆                    | + 🚦      | Projekt DS09 Einführung Risikomanagement  |   |
| 5 🗖                    | + 💈      | Arbeitspaket CS07.1-1 Konzeptgespräche    |   |
| 6 🗖                    | + 💈      | Arbeitspaket CS07.1-2 Pflichtet erstellen |   |
| 7 🗖                    | + 💈      | Arbeitspaket DS09-1 Projektleitung        |   |
| 8 🗖                    | + 💈      | Arbeitspaket DS09.2-2 Dokumentation       |   |
| 🔀 A                    | lle Fens | ster                                      | Ā |
| 🔀 C                    | 🗅 Liste  | Abfrage nach Arbeitspaket 'schaub'        |   |
| 🔀 🙆                    | intro    |                                           |   |

From:

https://infodesire.net/dokuwiki/ - Projectile-Online-Handbuch

Permanent link: https://infodesire.net/dokuwiki/doku.php?id=handbuch:kapitel\_3:3.02\_elemente\_des\_arbeitsbereiches&rev=1246455960

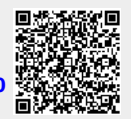

Last update: 2019/10/25 14:10